## Using the Anchored Multiplier calculator to synthesize multiple population size estimates

Paul Wesson, PhD

Institute for Global Health Sciences

University of California, San Francisco

Begin by entering a value in the field under "General Population" to specify the size of the general population for which your target population is a subset. For example, if you are estimating the number of female sex workers in City X, your general population size may be the number of adult females in City X.

| General Population     | General Population     |
|------------------------|------------------------|
| 0                      | 777660                 |
|                        |                        |
| Prior Mean             | Prior Mean             |
| 0                      | 0                      |
| Prior Lower            | Prior Lower            |
| 0                      | 0                      |
| Prior Upper            | Prior Upper            |
| 0                      | 0                      |
| Percentage 🗆 Uniform 🗆 | Percentage 🗆 Uniform 🗆 |
| ADD SIZE ESTIMATE      | ADD SIZE ESTIMATE      |

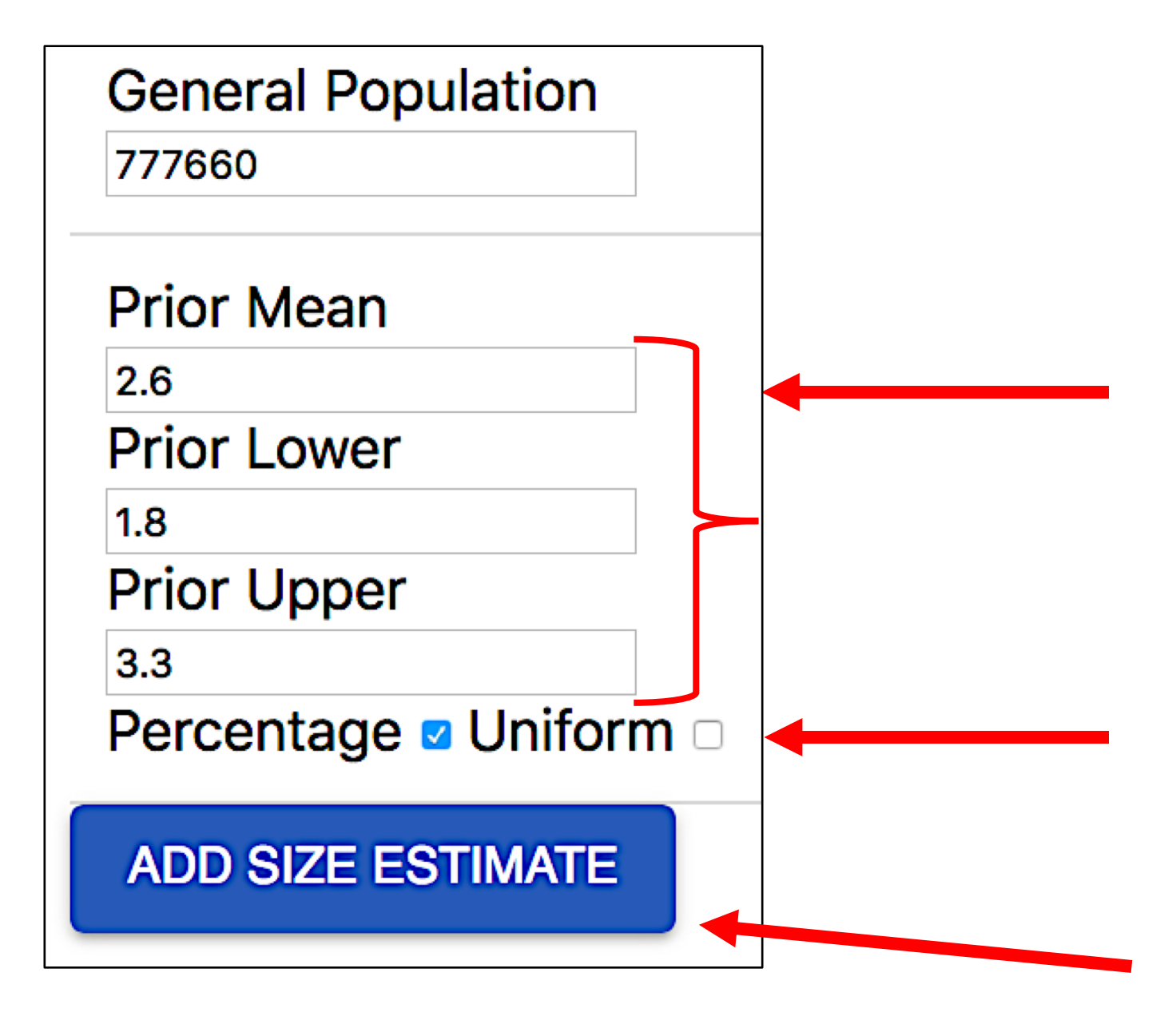

<u>Specify the Prior</u>. Priors are estimates external to the data in your study. They can come from the literature, estimates from stakeholders, or estimates from previous studies.

Point estimates (e.g., Mean), Lower bound estimates and Upper bound estimates can be given as either percentages of the general population or as raw counts. If data is entered as a percentage, be sure to click the box next to "Percentage".

Click the box next to "Uniform " if you have limited prior information and wish to use a uniform distribution as your prior. Then only enter a value for "Prior Lower" and "Prior Upper". This will assign equal weight to all values spanning this range.

Click "ADD SIZE ESTIMATE" when done entering the Prior information.

Enter population size estimates from your study on this screen. You will enter each one separately.

(3) When done, click "ADD SIZE ESTIMATE" to continue to add population size estimates.

(1) Use this field to enter the name of the method used to calculate the population size estimate (e.g., Service multiplier) or the data source (e.g., Surveillance data).

(2) If the data is entered in the form of a population percentage, click the box next to "Percentage". If the data is entered in the form of a population count, leave this box unchecked.

| Name       | ADD SIZE ESTIMATE |
|------------|-------------------|
| Method 1   |                   |
| Mean       |                   |
| 62000      |                   |
| Lower      |                   |
| 18976      |                   |
| Upper      |                   |
| 134312     |                   |
| Percentage |                   |

| Name Method 1 | Name Method 2                             | Name Method 3                                         | Name Method 4 |
|---------------|-------------------------------------------|-------------------------------------------------------|---------------|
| Mean 62000    | Mean 8057                                 | Mean 22500                                            | Mean 4332     |
| Lower 18976   | Lower 3450                                | Lower 265                                             | Lower 589     |
| Upper 134312  | Upper 12667                               | Upper 500000                                          | Upper 19960   |
| Percentage    | Percentage                                | Percentage                                            | Percentage    |
| SUBMIT        |                                           |                                                       |               |
|               | When you have finis population size estin | hed entering all of your<br>nates, click the "Submit" |               |

| Percentage                 | Uniform 🗆 |                                                                                                    |                      |       |                                |                                |  |
|----------------------------|-----------|----------------------------------------------------------------------------------------------------|----------------------|-------|--------------------------------|--------------------------------|--|
| Name Method 1              |           | Name Method 2                                                                                                | Name Method 3        |       | Name Method 4                  |                                |  |
| Mean 62000                 |           | Mean 8057                                                                                                    | Mean 22500           |       | Mean 4332                      |                                |  |
| Lower 18976                |           | Lower 3450                                                                                                   | Lower 265            |       | Lower 589                      |                                |  |
| Upper 134312<br>Percentage |           | Error calculating Anchored Multiplier ercentage<br>Error running bayesian analysis with multiplier: Method 3 |                      |       |                                |                                |  |
| ADD SIZE ES                | STIMATE   |                                                                                                    |                      | OK    |                                |                                |  |
|                            |           | DOWNLOAD CSV                                                                                                 | DOWNLOAD PNG         | RESET |                                |                                |  |
| Name                       | Mean      | Lower Up                                                                                                    | pper Count<br>(Mean) | n I   | Population<br>Count<br>(Lower) | Population<br>Count<br>(Upper) |  |

If there is a problem with the data synthesis, the program will identify which estimate is causing the error. Often the error is the result of the program being unable to fit the data to a beta distribution. Double check your estimates and how the lower and upper bounds were calculated. If the problem persists, you may need to drop this data point from your data synthesis. Estimates may be deleted by using the trash can icon.

## 3.3

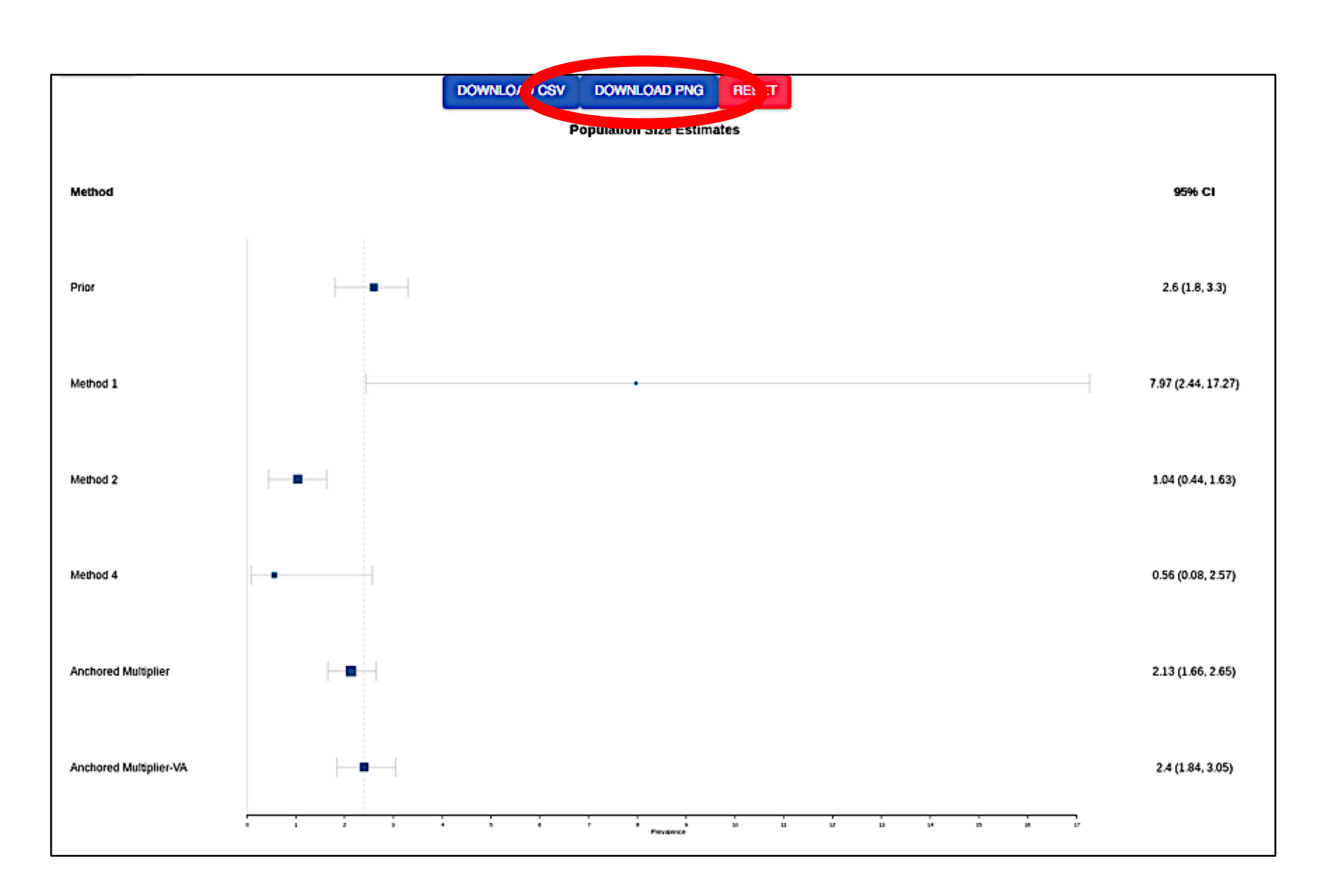

The forest plot displays the data you entered on the previous screen.

The calculator will always display the "Anchored Multiplier" estimate.

When there is additional variance between the estimated population sizes you entered that needs to be taken into account, the calculator will also provide the variance adjusted estimate ("Anchored Multiplier-VA"). We recommend you use the variance adjusted estimate to be conservative.

The forest plot can be downloaded as a .PNG file.

## The same information from the forest plot is also displayed in tabular form and can be downloaded as a .csv file.

The table also displays information on the beta distribution shape parameters for each of the data points entered. "Probability Mass" refers to the the proportion of the beta distribution that is contained within the lower and upper bounds. In order to be included in the data synthesis, each data point must have a probability mass of at least 0.7.

| Name                                           | Mean | Lower | Upper | Population<br>Count<br>(Mean) | Population<br>Count<br>(Lower) | Population<br>Count<br>(Upper) | Alpha | Beta    | Probability<br>Mass |
|------------------------------------------------|------|-------|-------|-------------------------------|--------------------------------|--------------------------------|-------|---------|---------------------|
| Anchored<br>Multiplier                         | 2.13 | 1.66  | 2.65  | 16557                         | 12948                          | 20636                          | 67.22 | 3090.16 | 0.95                |
| Anchored<br>Multiplier<br>Variance<br>Adjusted | 2.4  | 1.84  | 3.05  | 18665                         | 14279                          | 23715                          | 57.13 | 2322.96 | 0.95                |
| prior                                          | 2.6  | 1.8   | 3.3   | 20219                         | 13998                          | 25663                          | 51.59 | 1932.81 | 0.96                |
| Method 1                                       | 7.97 | 2.44  | 17.27 | 62000                         | 18976                          | 134312                         | 2.52  | 29.08   | 0.87                |
| Method 2                                       | 1.04 | 0.44  | 1.63  | 8057                          | 3450                           | 12667                          | 11.6  | 1108.26 | 0.95                |
| Method 4                                       | 0.56 | 0.08  | 2.57  | 4332                          | 589                            | 19960                          | 0.54  | 62.01   | 0.71                |